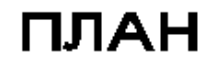

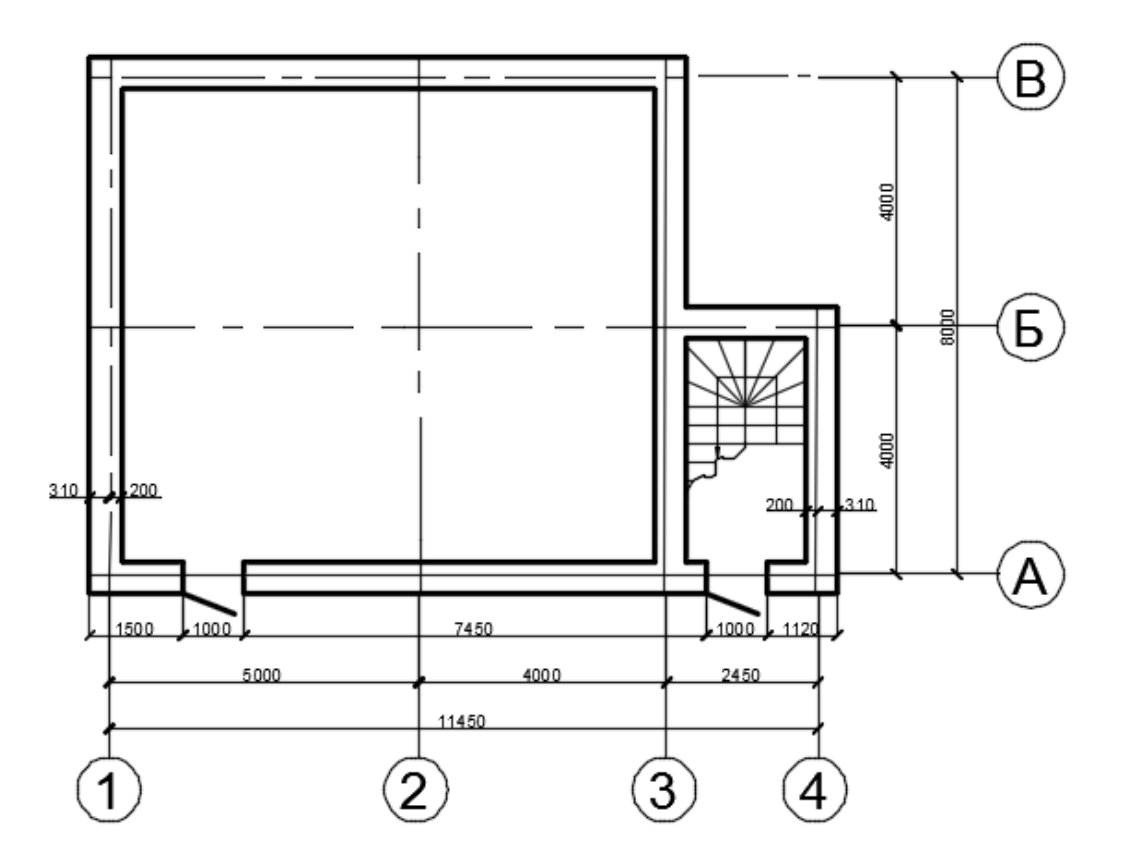

## Рекомендуемый алгоритм

## 1. Создание рабочей среды

• Назначаем границы чертежа с координатами левого нижнего угла

0,0 и правого верхнего 42000,29700 (команда: Формат / Лимиты чертежа)..

- Включаем сетку (**F7**) и задаем ее интервал = 1000.
- Показываем все поле чертежа (команда: Вид/ Зуммирование/ все).
- Фиксируем объектные привязки: конточка, пересечение
- Включаем режимы полярного отслеживания (F10) с шагом углов 30° и

объектного отслеживания (F11) с полярными углами.

| • Создаем сл       | лои разного  | цвета с и          | менами   | (команда    | Формат/Слои):         |
|--------------------|--------------|--------------------|----------|-------------|-----------------------|
| Стены – для стен   | н (с толщино | й линии 0.6        | ), Пост  | р-дляли     | ний построения,       |
| Оси - для осей (ти | ип линии: ОС | СЕВАЯ), <i>Лес</i> | стница – | - для лестн | ицы, <i>Размеры</i> – |
| для размеров.      |              |                    |          |             |                       |

| 2. Создание модели                                |   |  |  |  |
|---------------------------------------------------|---|--|--|--|
| 2.1. Вспомогательные линии построения             |   |  |  |  |
| • В слое <i>Постр</i> чертим горизонталь и        |   |  |  |  |
| вертикаль («опорный крест») через т.1 (команда    |   |  |  |  |
| Рисование / Прямая)                               | I |  |  |  |
| • Создаем копию горизонтальной линии вниз         |   |  |  |  |
| в соответствии с заданием (команда                |   |  |  |  |
| Рисование/Подобие)                                |   |  |  |  |
| 2.2. Черчение стен                                |   |  |  |  |
| • В слое <i>Стены</i> чертим стены в соответствие |   |  |  |  |
| с заданием (команда Рисование/Мультилиния с       |   |  |  |  |
| настройками:                                      |   |  |  |  |
| Расположение - центр                              |   |  |  |  |
| Масштаб - 250                                     |   |  |  |  |
| Стиль - STANDARD)                                 |   |  |  |  |
| • Редактируем стыки стен (команда Млред,          |   |  |  |  |
| диалоговое окно <Инструменты редактирования       |   |  |  |  |
| мультилинии>: «Открытое Т» и «Угловой стык» )     | y |  |  |  |
| • Создаем ПСК с началом в т.1 (Сервис /           |   |  |  |  |
| Новая ПСК / Начало)                               |   |  |  |  |
| • «Вырезаем» дверные проемы (команда              |   |  |  |  |
| Млред) 1-м способом построения проемов            |   |  |  |  |
| 2.3. Формирование дверей                          |   |  |  |  |

| • Чертим в проемах двери, включив полярное                    | ** |
|---------------------------------------------------------------|----|
| отслеживание с настройкой угла 30 (команда                    |    |
| Рисование /Отрезок)                                           |    |
| 2.4. Формирование лестницы                                    |    |
| • В слое <i>Лестница</i> чертим заготовку для                 |    |
| лестницы: вертикальный отрезок (режим <i>орто</i> )           |    |
| длиной в ширину лестничного марша 1100,                       |    |
| используя объектную привязку: середина                        |    |
| • Размножаем ступени на угол 90° (команда                     |    |
| Редактировать/Массив круговой с настройками:                  |    |
| Число элементов – 5                                           |    |
| Угол заполнения – 90                                          |    |
| Базовая точка – на конце вертикального                        |    |
| отрезка)                                                      |    |
| • Расчленяем созданный массив на отдельные                    |    |
| отрезки (команда Редактировать/ Расчленить)                   |    |
| •Растягиваем полученные линии ступеней до                     |    |
| стен (после вызова команды Редактировать/                     |    |
| Удлинить сразу нажимаем на <i><enter></enter></i> и указываем |    |
| на концы отрезков, которые надо удлинить)                     |    |
| •Размножаем ступени вниз (команда                             |    |
| Редактировать/Массив с настройками:                           |    |
| <ul> <li>Столбцов – 1</li> </ul>                              |    |
| <ul> <li>Интервал между столбцами – 1100</li> </ul>           |    |
| •Строк – 5                                                    |    |
| •Интервал между строк – «- 300» (в ширину                     |    |
| ступени).                                                     |    |

| •Формируем лестницу целиком (команда                            |     |
|-----------------------------------------------------------------|-----|
| Редактировать/Зеркало).                                         |     |
| •Расчленяем созданный массив на отдельные                       |     |
| отрезки (команда Редактировать/ Расчленить)                     |     |
| •Удаляем лишние ступени.                                        |     |
| •Показываем направление подъема стрелкой                        |     |
| (команда Размеры/ Мвыноска, предварительно                      |     |
| командой Формат/Стиль Мультивыноски                             |     |
| настроив длину стрелки 600 и задав количество                   |     |
| точек поворота - 4)                                             |     |
| 2.5. Формирование линии разрыва                                 |     |
| • Формируем ломаную линию (команда                              |     |
| Рисование/Полилиния)                                            |     |
| • Сглаживаем ломаную линию (команда                             |     |
| Полред/Сплайн).                                                 |     |
| •Отрезаем лишние части отрезков ступеней                        |     |
| лестницы (команда Редактировать/Обрезать,                       |     |
| сразу после старта которой нажимаем на <i><enter></enter></i> и |     |
| указываем на концы отрезков, которые надо                       |     |
| обрезать).                                                      |     |
| 2.6. Формирование осей                                          |     |
| •В слое <i>Оси</i> чертим одну ось "поверх"                     |     |
| вспомогательной линии (команда Рисование/                       |     |
| Отрезок)                                                        | (1) |
| <ul> <li>Чертим окружность Ø800 по двум точкам</li> </ul>       | Ŭ   |
| диаметра (команда Рисование/Круг: 2 точки)                      |     |
| •Вписываем внутрь окружности текст "1"                          |     |
| высотой шрифта 500 (команда Дтекст /                            |     |

| Выравнивание/ сЕредина)                                                     |                     |  |  |  |
|-----------------------------------------------------------------------------|---------------------|--|--|--|
| •Копируем ось с окружностью и с текстом по                                  |                     |  |  |  |
| всем точкам пересечения осей (команда                                       |                     |  |  |  |
| Редактировать/Копировать).                                                  |                     |  |  |  |
| •Изменяем обозначение осей (текст) в каждой                                 |                     |  |  |  |
| окружности (команда Диалред либо двойной                                    |                     |  |  |  |
| щелчок мышью по тексту)                                                     |                     |  |  |  |
| 3. Оформление чертежа                                                       |                     |  |  |  |
| •Включаем в строке состояния отображение толщины линий, отключаем           |                     |  |  |  |
| сетку, выключаем слой <i>Постр</i> (команда Формат/Слои).                   |                     |  |  |  |
| •В слое <i>Размеры</i> проставляем размеры: линейный, параллельный, радиус, |                     |  |  |  |
| диаметр.                                                                    |                     |  |  |  |
| • Создаем надпись «ПЛАН» (команда.                                          | : Рисование/ Текст/ |  |  |  |
| Однострочный).                                                              |                     |  |  |  |